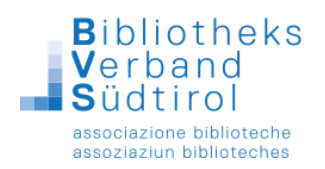

## Eintragen von Feiertagen und Urlaub

- 1.) Das Modul "Einstellungen" öffnen.
- 2.) In der Menüleiste oben auf "Konditionen" klicken und "Feiertage" wählen.

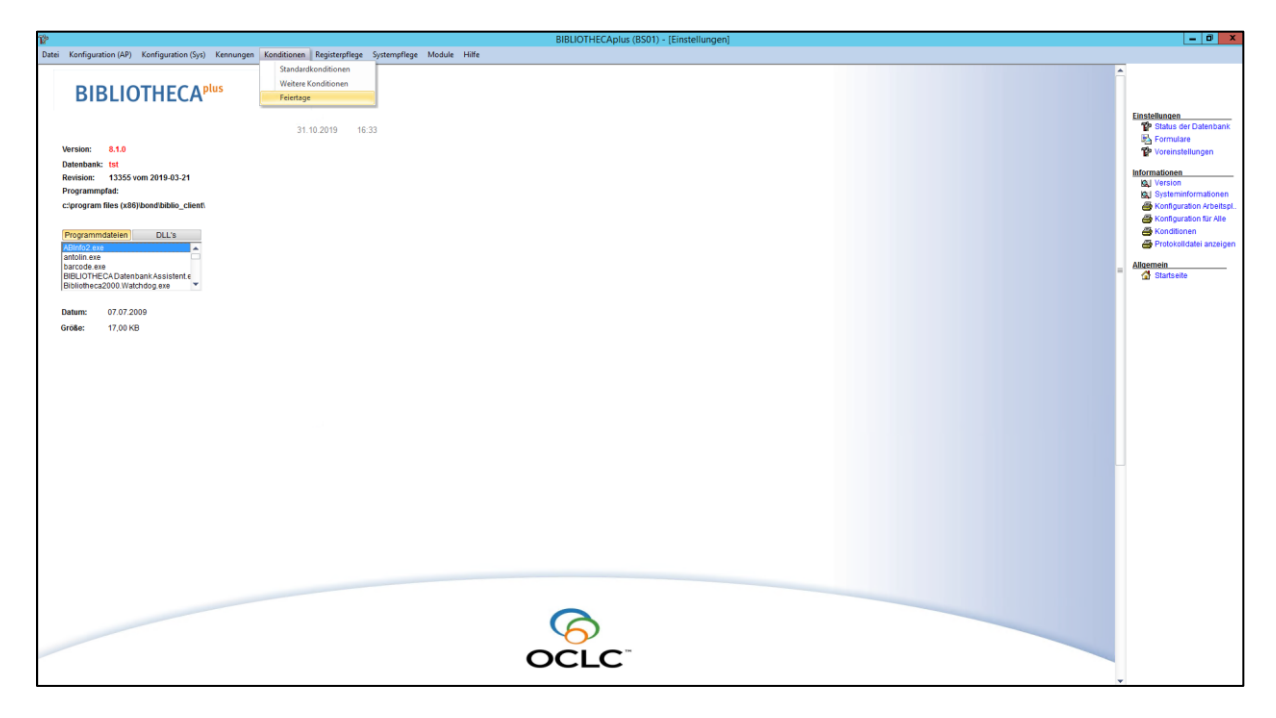

3.) Es öffnet sich das Fenster "Anzeigen der Termine".

|   | Anzeigen der Termine |                   |                                 |    |        |            |  |  |  |  |
|---|----------------------|-------------------|---------------------------------|----|--------|------------|--|--|--|--|
|   | Termine              | e Gefunden:       | 28 Zweigstelle:<br>Haltestelle: |    | *<br>* | Auswählen  |  |  |  |  |
|   | Datum                | Zweigst./Haltest. | Bezeichnur                      | ig |        |            |  |  |  |  |
|   | 01.01.2018           |                   | Neujahr                         |    |        |            |  |  |  |  |
|   | 06.01.2018           |                   | Heilige 3 Könige                |    |        | Hinzufügen |  |  |  |  |
|   | 30.03.2018           |                   | Karfreitag                      |    |        |            |  |  |  |  |
|   | 01.04.2018           |                   | Ostersonntag                    |    |        | Löschen    |  |  |  |  |
|   | 02.04.2018           |                   | Ostermontag                     |    |        | Drucken    |  |  |  |  |
|   | 01.05.2018           |                   | Tag der Arbeit                  |    |        |            |  |  |  |  |
|   | 20.05.2018           |                   | Pfingstsonntag                  |    |        | Automat    |  |  |  |  |
|   | 21.05.2018           |                   | Pfingstmontag                   |    |        |            |  |  |  |  |
|   | 15.08.2018           |                   | Mariä Himmelfahrt               |    |        |            |  |  |  |  |
|   | 01.11.2018           |                   | Allerheiligen                   |    |        |            |  |  |  |  |
|   | 24.12.2018           |                   | Heiligabend                     |    |        |            |  |  |  |  |
|   | 25.12.2018           |                   | Weihnachten                     |    |        |            |  |  |  |  |
|   | 26.12.2018           |                   | Weihnachten                     |    |        |            |  |  |  |  |
|   | 31.12.2018           |                   | Sylvester                       |    |        |            |  |  |  |  |
|   | 01.01.2019           |                   | Neujahr                         |    |        |            |  |  |  |  |
|   | 06.01.2019           |                   | Heilige 3 Könige                |    | 1      |            |  |  |  |  |
|   | 19.04.2019           |                   | Karfreitag                      |    | -      | Abbruch    |  |  |  |  |
| _ | 1                    | 1                 |                                 |    |        |            |  |  |  |  |

Hier sind alle eingetragenen Feiertage im Programm Bibliotheca aufgelistet.

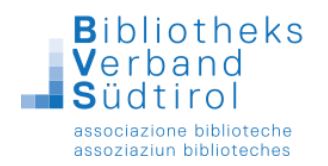

Mit Klick auf "**Automat**" erhält man alle Feiertage pro Jahr die es in Deutschland gibt. Diese gilt es für Südtirol anzupassen mit "**Hinzufügen**" oder "**Löschen**".

## Daten hinzufügen:

- Klick auf "Hinzufügen".
  Es öffnet sich der Kalender, mit dem zusätzliche Daten angegeben werden können und oben im Textfeld die Bezeichnung des Feiertags angegeben werden kann.
- 2.) Zum Bestätigen auf "**Ok**" klicken.

|   |    |        |        |    | Kaler | nder |    | X         |
|---|----|--------|--------|----|-------|------|----|-----------|
|   |    | Urlaut |        |    |       |      |    |           |
| Γ |    | 16.1   | 0.2019 | 9  |       |      |    |           |
|   | Мо | Di     | Mi     | Do | Fr    | Sa   | So | Ok        |
|   |    | 1      | 2      | 3  | 4     | 5    | 6  | Abbrechen |
|   | 7  | 8      | 9      | 10 | 11    | 12   | 13 | >>        |
|   | 14 | 15     | 16     | 17 | 18    | 19   | 20 | <<        |
|   | 21 | 22     | 23     | 24 | 25    | 26   | 27 | Heute     |
|   | 28 | 29     | 30     | 31 |       |      |    |           |
|   |    |        |        |    |       |      |    |           |
|   |    |        |        |    |       |      |    |           |

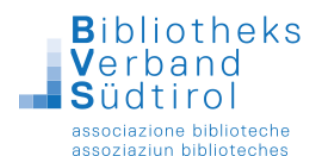

## Daten löschen:

1.) In der Liste auf den entsprechenden Termin Klicken und an der rechten Seite auf "Löschen" klicken.

| Termine    | e  | Gefunden:        | 28     | Zweigstelle:<br>Haltestelle: |    |   | *<br>* | Auswähle  |
|------------|----|------------------|--------|------------------------------|----|---|--------|-----------|
| Datum      | Z٧ | veigst./Haltest. |        | Bezeichnu                    | ng | I | ~      |           |
| 01.01.2018 |    |                  | Neuja  | ahr                          |    |   |        |           |
| 06.01.2018 |    |                  | Heilig | je 3 Könige                  |    |   |        | Hinzufüge |
| 30.03.2018 |    |                  | Karfr  | reitag                       |    |   |        |           |
| 01.04.2018 |    |                  | Oste   | rsonntag                     |    |   |        | Löschen   |
| 02.04.2018 |    |                  | Oste   | rmontag                      |    |   |        | Drucken   |
| 01.05.2018 |    |                  | Tag d  | ler Arbeit                   |    |   |        | Diaston   |
| 20.05.2018 |    |                  | Pfing  | stsonntag                    |    |   |        | Automat   |
| 21.05.2018 |    |                  | Pfing  | stmontag                     |    |   |        |           |
| 15.08.2018 |    |                  | Mariä  | i Himmelfahrt                |    |   |        |           |
| 01.11.2018 |    |                  | Alleri | heiligen                     |    |   |        |           |
| 24.12.2018 |    |                  | Heilig | abend                        |    |   |        |           |
| 25.12.2018 |    |                  | Weih   | nachten                      |    |   |        |           |
| 26.12.2018 |    |                  | Weih   | nachten                      |    |   |        |           |
| 31.12.2018 |    |                  | Sylve  | ester                        |    |   |        |           |
| 01.01.2019 |    |                  | Neuja  | ahr                          |    |   |        |           |
| 06.01.2019 |    |                  | Heilig | je 3 Könige                  |    |   |        |           |
| 19.04.2019 |    |                  | Karfr  | reitag                       |    |   |        | Abbruch   |

2.) Es öffnet sich dieses Fenster: Mit "Ja" bestätigen. Der Eintrag wurde gelöscht.

Frage

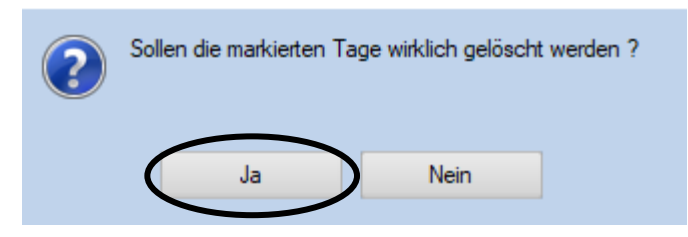